# eVico ver1.5 操作方法

# ◆ご利用にあたって

このシステムは、病理診断のために提出された臓器情報から候補となる診断名を表示し、鑑別診断を行う際に必要な、 あるいは参考となる免疫染色や遺伝子検査の項目を、エビデンスに基づいて簡便に表示します。現在、研究活動の 一環として、試験的に一部を公開しています。利用規約に同意の上、ご利用下さい。ただし、本システムは医療従事 者(主に病理医)向けです。一般的な解説はありませんので、一般の方の利用はご遠慮ください。

## ◆動作環境について

Google Chrome、Mozilla Firefox、Internet Explorer、Microsoft Edge、Safari、Google Chrome (smart phone)、Firefox (smart phone)、Safari (smart phone)での動作を確認しております。

### ◆操作方法

#### 基本編

#### 臓器情報の選択

①まず、提出された臓器のアイコンをクリックして下さい。調べたい診断名の候補がある場合は、診断名を入力して下 さい。染色項目や遺伝子から調べることもできます。

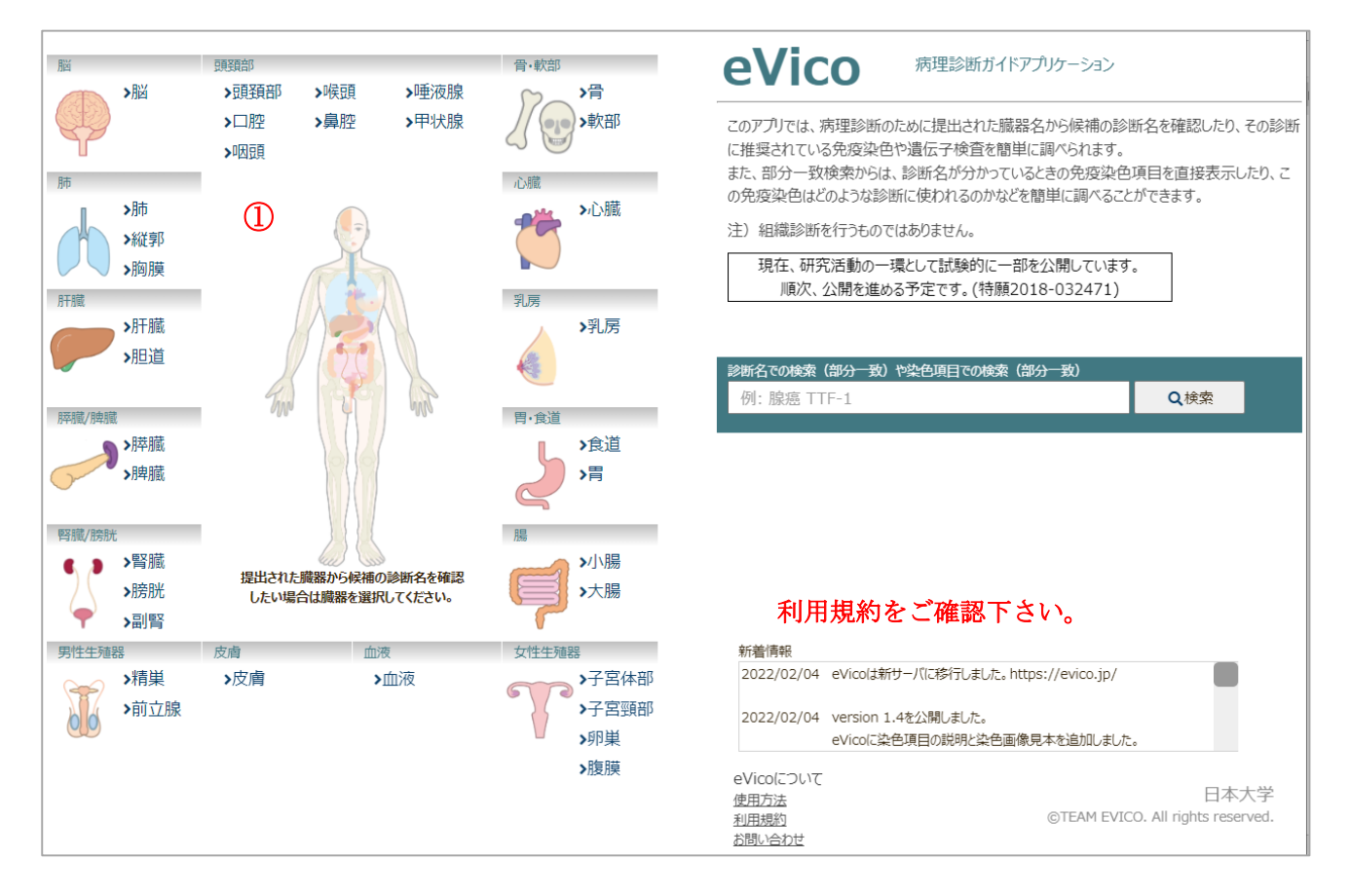

## 検索条件の選択

②HE 標本から得られた情報を選択して下さい。わからない場合は、「わからない」、あるいは「原発不明」を選択して下 さい。

③すべて選択したら「検索」をクリックして下さい。訂正する場合は、「戻る」で一つ前の画面に戻れます。

|   | ■検索条件      | < 戻る │ 検索 >                                             | 3 |
|---|------------|---------------------------------------------------------|---|
|   | 臓器: 子宮     | 体部                                                      |   |
| 2 | ▶ HE標本を見て、 | あてはまるものにチェックを入れてください。                                   |   |
|   | 良悪性        | <ul> <li>○ 良性</li> <li>● 悪性</li> <li>○ わからない</li> </ul> |   |
|   | 原発/転移      | <ul> <li>● 原発</li> <li>○ 転移</li> <li>○ 原発不明</li> </ul>  |   |
|   | 癌腫         | ● 上皮性 ○ 非上皮性 ○ 混合性 ○ その他 ○ わからない                        |   |
|   |            |                                                         |   |
|   |            | 戻る 検索                                                   |   |

# 鑑別診断候補の選択

④候補の診断名がすべて表示されます。免疫染色や遺伝子検査の情報が知りたい鑑別診断名を選択して下さい。複 数でも構いません。

⑤選択したら「次へ」をクリックして下さい。訂正する場合は、「戻る」で一つ前の画面に戻れます。

| ■鑑別診断候補                                 | 《TOP   《 戻る   次へ 》 (5) |                                                                               |        |    |   |
|-----------------------------------------|------------------------|-------------------------------------------------------------------------------|--------|----|---|
| 臓器: 子宮体部<br>検索条件: 悪性/原発/上皮(             | ŧ                      |                                                                               |        |    | Ŭ |
| <ul> <li>チェック欄にチェックを入れてください。</li> </ul> |                        |                                                                               |        |    |   |
| 診断名上                                    | 診断名下(和文)               | 診断名(英文)                                                                       | 診断コート* | 選択 |   |
| 前駆病変                                    | 子宫内膜異型增殖症/類内膜上皮内<br>腫瘍 | Atypical endometrial<br>hyperplasia/Endometrioid<br>intraepithelial neoplasia | 8380/2 |    |   |
| 子宮内膜癌                                   | 類內膜癌                   | Endometrioid carcinoma                                                        | 8380/3 |    |   |
| 子宫内膜癌                                   | 扁平上皮への分化を伴う類内膜癌        | Endometrioid carcinoma with<br>squamous differentiation                       | 8570/3 |    |   |
| 子宫内膜癌                                   | 絨毛腺管型類内膜癌              | Endometrioid carcinoma with<br>villoglandular variant                         | 8263/3 |    |   |
| 子宫内膜癌                                   | 分泌型類内膜癌                | Endometrioid carcinoma with<br>secretory variant                              | 8382/3 |    |   |
| 子宫内膜癌                                   | 粘液性癌                   | Mucinous carcinoma                                                            | 8480/3 |    |   |
| 子宫内膜癌                                   | 發液性子宮内膜上皮内癌            | Serous endometrial<br>intraepithelial carcinoma                               | 8441/2 |    |   |
| 子宫内膜癌                                   | 發液性癌                   | Serous carcinoma                                                              | 8441/3 |    |   |
| 子宫内膜癌                                   | 明細胞病                   | Clear cell carcinoma                                                          | 8310/3 |    | 4 |
| 子宮内陵癌                                   | 低異型度神経内分泌腫瘍            | Low-grade neuroendocrine<br>tumor (NET)                                       |        |    |   |
| 子宫内膜癌                                   | カルチノイド腫瘍               | Carcinoid tumor                                                               | 8240/3 |    |   |
| 子宫内陵癌                                   | 高異型度神経内分泌癌             | High-grade neuroendocrine<br>carcinoma (NEC)                                  |        |    |   |
| 子宫内膜癌                                   | 小細胞神経内分泌癌              | Small cell neuroendocrine<br>carcinoma (SCNEC)                                | 8041/3 |    |   |
| 子宫内膜癌                                   | 大細胞神経内分泌癌              | Large cell neuroendocrine<br>carcinoma (LCNEC)                                | 8013/3 |    |   |
| 子宫内膜癌                                   | 混合癌                    | Mixed cell carcinoma                                                          | 8323/3 |    |   |
| 子宮内膜癌                                   | 未分化癌                   | Undifferentiated carcinoma                                                    | 8020/3 |    |   |
| 子宮内陵癌                                   | 脱分化癌                   | Dedifferentiated carcinoma                                                    |        |    |   |

2

戻る次へ

### 検査項目の選択

⑥染色項目名をクリックすると簡単な説明が表示されます。

⑦検査結果の文字をクリックすると染色の陽性例が表示されます。ただし、組織型は異なる場合があります。

⑧推奨される分子検査項目が掲載されている出典を示します。

⑨出典の中で引用されている論文があれば、その書誌事項を示します。Pubmed での該当論文のページにリンクして いますので、abstractの閲覧や、全文ダウンロードが可能なものもあります。

⑩免疫染色あるいは遺伝子検査の項目を選択して下さい。

①各ご施設で実施可能な分子検査項目を選択したら、「結果表示」をクリックしてください。

12訂正する場合は、「戻る」で一つ前の画面に戻れます。

| ~~ ' <i>D</i> |                                                         | 前の画面に戻れる                                                                                                   | ► У o                                                                                                    |                                                       |
|---------------|---------------------------------------------------------|----------------------------------------------------------------------------------------------------|----------------------------------------------------------------------------------------------------|-------------------------------------------------------|
| 監別診           | 断万法に必要な免                                                | 电疫染色など                                                                                                    | ≪ тор                                                                                                    | く 戻る   結果表示 >                                         |
| 臓器:<br>検索条作   | 子宮体部<br>キ: 悪性/原発/<br>子宮内暗症                              | 「上皮性<br>懸液性痛」                                                                                              | /                                                                                                    | 松市久住がまごとによ                                            |
| 診断名:          | 子宮内膜癌                                                   | 明細胞癌                                                                                                    |                                                                                                    | 検系余件か衣示されま                                            |
|               | り欄にチェックを入れてくた                                           | けい.                                                                                                    |                                                                                                    |                                                       |
| 選択            | 分子检查項目                                                  |                                                                                                    | 出典                                                                                                    | 文献                                                    |
| [子宮体]         | 部]骤液性癌                                                  |                                                                                                    | ®                                                                                                    |                                                       |
|               | p <u>53</u> 6<br>免疫染色                                   | 75%以上陽性か0                                                                                                  | WHO Classification of Tumours<br>of Female Reproductive<br>Organs 4th edition p130                                                  |                                                       |
|               | <u>Ki67</u><br>免疫染色                                     | 高率に陽性                                                                                                    | WHO Classification of Tumours<br>of Female Reproductive<br>Organs 4th edition p130                                                  | 0                                                     |
|               | TP53<br>遺伝子                                             | 80-90%変異                                                                                                   | WHO Classification of Tumours<br>of Female Reproductive<br>Organs 4th edition p130                                                  | Nature 197:67-73, 2013 <i>@</i><br><u>pubmed</u>      |
|               | <u>PIK3CA</u><br>遺伝子                                    | 24-40%変異                                                                                                   | WHO Classification of Tumours<br>of Female Reproductive<br>Organs 4th edition p130                                                  | Nature 497:67-73, 2013 <i>@</i><br>pubmed             |
|               | <u>FBXW7</u><br>遺伝子                                     | 20-30%変異                                                                                                   | WHO Classification of Tumours<br>of Female Reproductive<br>Organs 4th edition p130                                                  | Nature 497:67-73, 2013 <i>&amp;</i><br><u>pubmed</u>  |
|               | <u>PPP2R1A</u><br>遺伝子                                   | 18-28%変異                                                                                                   | WHO Classification of Tumours<br>of Female Reproductive<br>Organs 4th edition p130                                                  | Nature 497:67-73, 2013 <i>&amp;</i><br><u>pubmed</u>  |
| [子宮体]         | 部]明細胞癌                                                  |                                                                                                    |                                                                                                    |                                                       |
|               | <u>ER</u><br>免疫染色                                       | 陵性                                                                                                    | WHO Classification of Tumours<br>of Female Reproductive<br>Organs 4th edition p131                                                  | Hum Pathol 29:924-931, 1998 <i>6</i><br><u>pubmed</u> |
|               | <u>PgR</u><br>免疫染色                                      | 陰性                                                                                                    | WHO Classification of Tumours<br>of Female Reproductive<br>Organs 4th edition p131                                                  | Hum Pathol 29:921-931, 1998 🔗<br>pubmed               |
|               | <u>p53</u><br>免疫染色                                      | 種に陽性                                                                                                    | WHO Classification of Tumours<br>of Female Reproductive<br>Organs 4th edition p131                                                  | Hum Pathol 29:924-931, 1998 <i>P</i><br><u>pubmed</u> |
|               | <u>Ki67</u><br>免疫染色                                     | 25-30%                                                                                                    | WHO Classification of Tumours<br>of Female Reproductive<br>Organs 4th edition p131                                                  | Hum Pathol 29:924-931, 1998 🔗<br>pubmed               |
|               | HNF1B                                                   | TTP IAL                                                                                                    | WHO Classification of Tumours                                                                                                    |                                                       |
|               | <ul> <li>P53<br/>先成款色</li> <li>Ki67<br/>先成款色</li> </ul> | 一般に酸性         Of Fer           Oras         Oras           6         KG67           細胞増殖マーカー・休止期(の<br>胞に存在 | Classification of Junices on Lypes 20 004-0<br>male Reproduce publication<br>as 4th edition p131 publication<br>20版)には存住せず、原稿中の全ての柄 | unungen Bergoro, menakkiten ini teroponi              |
|               | HNF1B<br>免疫染色                                           | 間性 of Fai<br>Organ                                                                                         | male Reproductive<br>ns 4th edition p131                                                                                            |                                                       |
|               | 遺伝子                                                     | 20**0708( <del>34</del>                                                                                    | Organs 4th edition p131                                                                                                    |                                                       |
|               | <u>PIK3CA</u>                                           | 20%夸異                                                                                                    | WHO Classification of Tu<br>of Female Reproductive                                                                                  | <b>e</b> tt                                           |

選択した免疫染色項目の表示(免疫染色ワークシートに利用可)

③検索結果がワークシート形式で表示されます。「印刷」をクリックして頂くと、印刷あるいは PDF ファイルでの保存ができます。現時点では、個人情報保護の観点から、本システム上での文字入力は不可となっています。PDF 保存あるいは印刷したものにコメントやメモを記入してご活用下さい。

|                     |         |               |               |            | 《 TOP I く 戻る     | 印刷骨                            |
|---------------------|---------|---------------|---------------|------------|------------------|--------------------------------|
|                     | eVico V | /er.1.4       | (13           | )          | 印刷日時:2022        | /04/13 10:41                   |
| (これまでの選択結果が表        |         |               |               | ワークシート     |                  |                                |
| 示されます。              | 標本番号    | -             |               |            |                  | (依頼医師 手書き)                     |
|                     | 患者ID    |               |               |            |                  | (依頼医師 手書き)                     |
|                     | 臓器 等    |               |               | 子宮体部/悪性/原発 | /上皮性             |                                |
| 病理システムへの転記を間便にす     |         | 類液性癌          | 明細胞癌          |            |                  |                                |
| る染色名のバーコード表示などに     | -       | バーコード<br>表示予定 | パーコード<br>表示予定 |            |                  |                                |
| 利用する予定です。           | 重複      | 染             | 的名            | 診断名        | 判定条件             | 確認印                            |
|                     |         | p             | 53            | 漿液性癌       | 75%以上陽性か0%       | EP                             |
| (重複する染色名に同じマークが)    | •       | Ki            | 67            | 漿液性癌       | 高率に陽性            | ED                             |
| 付いています 実際の拠色け1回     |         | E             | R             | 明細胞癌       | 隐性               | ED                             |
|                     | -       | Pi            | јк<br>53      | 明細胞癌       | に<br>選任<br>経に 提性 | FD                             |
| となります。              | •       | Ki            | 67            | 明細胞癌       | 25-30%           | EP                             |
| (マークの例:● ◆ ▲ ☆      |         |               |               |            |                  |                                |
|                     | 边色优弱    | โาง/vh        |               |            |                  |                                |
| このシステム上では文字入力はでき    |         |               |               |            |                  | (依頼医師 手書き)                     |
| ません。印刷後、あるいは PDF ファ | 病理診謝    | 윰             |               |            |                  |                                |
| イルに必要に応じてご記入下さい。    | 染色依赖    | 医師名           |               |            |                  | (115期)は一日本(115日)<br>(依頼医師 手書き) |

注)本アプリケーションは試験公開中につきまして、内容や動作の保証はできかねます。お気づきの点がありま したらお問合せ頂けますよう、お願い申し上げます。

お問合せ先:evico.office@gmail.com

調べたい項目が決まっている場合の使用方法

診断名、染色項目、遺伝子名など、調べたい項目が決まっている場合は、右側の検索窓に、調べたい項目を入力してください。部分一致で選択方式となります。

| 脳     | >脳                | 頭頚部<br>▶頭頚部     | <b>&gt;</b> 喉頭 →唾液         | 骨·軟部<br>建腺                                   | eVico ver.1.4 病理診断ガイドアプリケーション                                                                                                 |
|-------|-------------------|-----------------|----------------------------|----------------------------------------------|----------------------------------------------------------------------------------------------------|
| · 师   |                   | >口腔<br>>咽頭      | >鼻腔 >甲状                    |                                              | このアプリでは、病理診断のために提出された臓器名から候補の診断名を確認したり、その診断<br>に推奨されている免疫染色や遺伝子検査を簡単に調べられます。<br>また、部分一致検索からは、診断名が分かっているときの免疫染色項目を直接表示したり、こ    |
|       | >肺<br>>縦郭<br>>胸膜  | /               |                            | - Jaw<br>- 心臓                                | の免疫染色はどのような診断に使われるのかなどを簡単に調べることができます。<br>注)組織診断を行うものではありません。<br>現在、研究活動の一環として試験的に一部を公開しています。<br>順次、公開を進める予定です。(特願2018-032471) |
| ATAR  | >肝臓<br>>胆道        | Tino            |                            | 305<br>>乳房                                   | 診断名での検索 (部分一致) や染色項目での検索 (部分一致)<br>例: 腺癌 TTF-1 Q 検索                                                                           |
|       | >膵臓<br>>脾臓        |                 |                            | F, R ■ ) 食道<br>→ 常                           |                                                                                                    |
|       | >腎臓<br>>膀胱<br>>副腎 | 提出された腑<br>したい場合 | 設から候補の診断名を<br>は臓器を選択してください | 翻<br>No ···································· |                                                                                                    |
| 男性生殖器 |                   | 皮膚              | 血液                         | 女性生殖器                                        | 新着情報                                                                                                    |
|       | >精巣               | >皮膚             | >血液                        | >子宮体部                                        | 2022/02/04 eVicoは新サーバに移行しました。https://evico.jp/                                                                                |
|       | >前立腺              |                 |                            | >子宮頸部<br>>卵巣                                 | 2022/02/04 version 1.4を公開しました。<br>eVicoに染色項目の説明と染色画像見本を追加しました。                                                                |
|       |                   |                 |                            | >腹膜                                          | eVicoについて 日本大学<br>使用方法 日本大学<br>利用規約 ©TEAM EVICO. All rights reserved.<br>お問い合わせ                                               |

例)様々ながん種での Ki67 発現を調べたい時

検索窓に ki などの文字を入力すると、Ki67 を選択することができます。検索をクリックすると、現在、マスタに Ki67 の染色結果が登録されている診断名がすべて表示され、WHO などに記載されている結果を比較することが できます。結果の情報源は、すべて出典や文献として表示されます。ただし、結果の画像は、Ki67 の染色例です ので、それぞれの陽性率を示した画像ではありませんので、ご注意ください。

| 鑑別診断         | 方法に必要な免疫染色                             | など                         | <b>«</b> ТОР                                                                                                    | 〈 戻る   結果表示 〉                                      |
|--------------|----------------------------------------|----------------------------|----------------------------------------------------------------------------------------------------|----------------------------------------------------|
| 蔵器:<br>検索条件: | 肺/大腸/胃/子宮頸<br>Ki67                     | 簡/子宮体部/卵巣/                 | /膀胱/前立腺/軟部                                                                                                    |                                                    |
| 2断名:         | [肺]神経内分泌癌小<br>[肺]神経内分泌癌大<br>[肺]神経内分泌癌定 | 細胞癌<br>細胞神経内分泌癌<br>型カルチノイド |                                                                                                    |                                                    |
| ▶ チェック桜      | 化チェックを入れてください。                         |                            |                                                                                                    |                                                    |
| 選択           | 分子検査項目/種類                              | 検査結果                       | 出典                                                                                                    | 文献                                                 |
| [肺]小細胞       | 癌                                      |                            |                                                                                                    |                                                    |
|              | <u>Ki67</u><br>免疫染色                    | 64.5-100%陽性                | 終病病理鑑別診断アトラス第1版「肺<br>煎Jp59, WHO Classification of<br>Tumours of the Lung, Pleura,<br>Thymus and Heart 4th Edition<br>p66   | J Thoracic Oncol 9:273-84, 201-<br>Øpubmed         |
| [肺]大細胞       | 神経内分泌癌                                 |                            |                                                                                                    |                                                    |
|              | <u>Ki67</u><br>免疫染色                    | 40-80%                     | 肺癌診療ガイドライン2018年版<br>p100, WHO Classification of<br>Tumours of the Lung, Pleura,<br>Thymus and Heart 4th Edition<br>p70     |                                                    |
| [肺]定型加       | ルチノイド                                  |                            |                                                                                                    |                                                    |
|              | <del>1667</del><br>免疫染色                | 低発現                        | 振瘍病理能別診断アトラス第1版「肺<br>窓」p124, WHO Classification of<br>Tumours of the Lung, Pleura,<br>Thymus and Heart 4th Edition<br>p75  | J Thoracic Oncol 9:273-84, 201<br>Øpubmed          |
| [肺]異型加       | ルチノイド                                  |                            |                                                                                                    |                                                    |
|              | <del>1667</del><br>免疫染色                | 高発現                        | 新潟明理能別診断アトラス第1版「肺<br>窓」p124, WHO Classification of<br>Turbours of the Lung, Pleura,<br>Thymus and Heart 4th Edition<br>p75 | J Thoracic Oncol 9:273-84, 201-<br>Øpubmed         |
| [肺](前漫       | 潮性病変) びまん性特発性肺液                        | 申程内分泌細胞過形成                 |                                                                                                    |                                                    |
|              | <u>Ki67</u><br>免疫染色                    | <u>&lt;5%</u>              | 新潟病理鑑別診断アトラス第1版「肺<br>煎」p44, WHO Classification of<br>Tumours of the Lung, Pleura,<br>Thymus and Heart 4th Edition<br>p79   |                                                    |
| [师]乳.80.1家   | 淒                                      |                            |                                                                                                    |                                                    |
|              | <u>Ki67</u><br>免疫染色                    | 低発現                        | 群瘍病理能別診断アトラス第1版「肺<br>煎」p24, WHO Classification of<br>Turbours of the Lung, Pleura,<br>Thymus and Heart 4th Edition<br>p113 | Am J Clin Pathol 97:393-7, 199<br>Ppubmed          |
| [肺]粘液腺       | 脲種                                     |                            |                                                                                                    |                                                    |
|              | <u>Ki67</u><br>免疫染色                    | 证证赔性                       | 誘癔病理鉴别診断了トラス第1版「肺<br>充」p25, WHO Classification of<br>Tumours of the Lung, Pleura,<br>Thymus and Heart 4th Edition<br>p115  | Am J Surg Pathol 19:887-99,<br>1995 <u>Øpubmed</u> |
| [肺]節外性       | 速胞辺緑帯粘膜関連リンパ組織                         | 世リンパ糖(MALTリンパ糖)            |                                                                                                    |                                                    |
|              | <u>ki67</u>                            | (F-99.1H                   | WHO Classification of Tumours                                                                                              |                                                    |